## CHEAT SHEET BLUE BILLYWIG ONLINE VIDEO PLATFORM

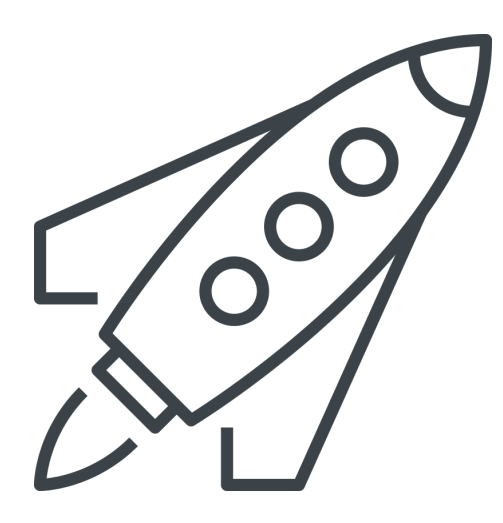

Klaar om video op je website te plaatsen maar niet meer alle stappen scherp? Kan gebeuren, daarom hebben we dit stappenplan ontworpen, waarin je leert hoe je een video in het platform kunt uploaden en vervolgens kunt publiceren op je website.

Voordat je van start gaat, moet je inloggen in het Online Video Platform.

Ga naar je domein en log in met je gegevens.

https:<jouwaccount>.bbvms.com

Nog geen wachtwoord en gebruikersnaam of ben je deze vergeten? Neem dan contact op met je Video Consultant of Customer Succes Manager, deze kan er één voor je aanmaken of mail naar support@bluebillywig.com

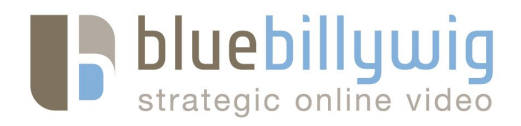

#### **STAPPENPLAN**

Media library

Nadat je bent ingelogd, kun je aan de slag. Ga naar **Media Library**.

We beginnen in het tabblad Upload & Transcode.

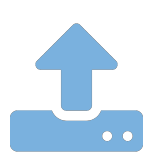

**STAP 1** | VIDEO UPLOADEN

Er zijn drie manieren om je video te uploaden:

- 1. Sleep een videobestand in het vlak onder Local Upload
- 2. Klik op Select Files en selecteer het gewenste videobestand
- 3. Importeer een video met het gebruik van een URL Bijvoorbeeld YouTube, Vimeo or Dropbox

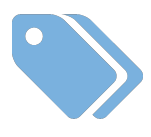

#### **STAP 2 | METADATA TOEVOEGEN**

Je video is nu geüpload en staat tussen de Media Clips. De volgende stap is het toevoegen van metadata.

Ga naar het tabblad **Media Clips**. Selecteer de video waar je mee aan de slag gaat. Zo kom je automatisch in de tab **Metadata**.

• Vul als eerste de titel in

Denk aan het aantal karakters (50-60 karakters)

Gebruik het belangrijkste keyword zover mogelijk aan het begin

• Vul de description in

Denk aan het aantal karakters (max. 300)

Gebruik de belangrijkste keywords.

• Vul (indien relevant) de auteur in.

Google kan deze weergeven in de zoekresultaten.

• Deeplink

Vul hier de URL in van de pagina waarop je wilt dat de video wordt geïndexeerd.

**Tip:** Wanneer je de video op je eigen website embed, adviseren wij de pagina waarop de video staat hier in te vullen.

#### • Voeg tags toe

Denk aan belangrijke keywords. **Tip:** Je kunt hier eventueel een standaard tag toevoegen, zodat video's automatisch aan een cliplist worden toegevoegd. Je kunt bijvoorbeeld de tag "video sitemap" creëren.

#### • Maatwerkvelden

Zijn er bepaalde maatwerkvelden die relevant zijn, vul deze dan ook in. Denk aan velden als:

- Categorie
- Doel

**NB:** Dit is alleen van toepassing indien het platform ingericht is met aanvullende metadatavelden.

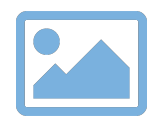

#### **STAP 3 | THUMBNAIL TOEVOEGEN**

Je bent nu klaar met de metadata. De volgende stap is het selecteren van een thumbnail.

Ga naar het tabje Thumbnail

#### Kies een thumbnail aan de hand van één van de volgende mogelijkheden:

- 1. Door één van de standaard, voorgeselecteerde thumbnails te kiezen, zodat je video altijd een thumbnail heeft.
- 2. Door gebruikt te maken van de thumbnail generator. Klik linksboven op **Select thumbnail from video** en klik vervolgens op **Play**. De video gaat nu afspelen en er verschijnt een fototoestel in het beeld. Zodra je een beeld ziet dat je mooi vindt, klik je in de video. Er wordt dan van dat beeld een thumbnail gecreëerd. Deze verschijnt onder de video.
- 3. Door een mooi te gebruiken dat je zelf hebt gemaakt. Selecteer dan **Upload file**.

**TIP:** Denk aan welke thumbnails de meeste kliks zullen genereren. <u>Lees er meer</u> over in deze blog.

# STAP

#### **STAP 4 | VIDEO PUBLICEREN**

Heb je alle metadata juist ingevuld en een thumbnail gekozen? Dan is het tijd om de video te publiceren.

 Rechtsboven staat een schuifknop. Deze staat standaard naar links en op ROOD. Dit betekent dat de video nog op Draft staat.

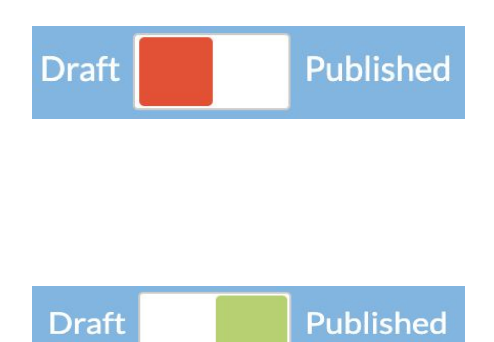

- Schuif de knop naar rechts.
- De knop wordt dan GROEN. Dit betekent dat de video op Published staat en kan worden gebruikt.
- Vergeet niet op **SAVE** te klikken!

### STAP 5 | VIDEO EMBEDDEN

Je video is nu klaar om op je website te publiceren. Hiervoor heb je een embed code nodig.

#### Ga naar het tabje **Embed**

Selecteer in de lijst aan de linkerkant de playout die je wilt gebruiken.

- Je kunt uit de lijst een bestaande playout selecteren
- Je kunt eenvoudig zelf een nieuwe playout creëren onder het tabblad **Playouts** aan de linkerzijde van je scherm.

Selecteer vervolgens de manier van embedden in het dropdown menu.

- Javascript Dit is de meest gebruikte, default optie voor players en content op websites
- iFrame Dit is de technische HTML optie die als het ware om Javascript heen zit en het mogelijk maakt direct naar een OVP video te linken
- Klik op **Copy to Clipboard** en plak dit stukje code in de broncode van de plek waar je de video wilt plaatsen.

## KLAAR! | FINISHED | FINITO! DONE! PRÊT!